# 使用说明书 <sup>智能音乐背景主机</sup>

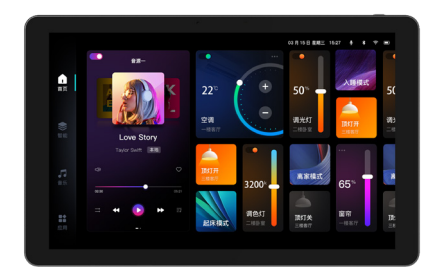

安装使用产品前,请仔细阅读说明书

### 产品清单

| 平板主机 *1  | 安装底盒 *1      | 安装螺丝 *5 |
|----------|--------------|---------|
| 使用说明书 *1 | 合格证 / 保修卡 *1 | 设备挂钩 *1 |

### 产品参数

| 屏幕尺寸   | 10寸                |
|--------|--------------------|
| 分辨率    | 1280*800           |
| 处理器    | 4核 CPU+高性能 GPU     |
| 系统     | 安卓 11              |
| 内存     | 4G                 |
| 麦克风    | 双麦                 |
| 电源     | 220V               |
| 外接喇叭数量 | 8 个                |
| 输出阻抗   | 8Ω                 |
| 输入阻抗   | 30ΚΩ               |
| 总谐波失真  | 0.03%              |
| 主机尺寸   | 158.4*249.4*73.3mm |
| 底盒尺寸   | 179*112*70         |

### 产品安装示意图

#### 1. 安装前准备

1.1 先将主机底盒的槽位开好
1.2 喇叭线的槽位开好
1.3 喇叭线、音频线、零火线预埋好

#### 2. 安装

2.1 用螺丝将挂钩与底盒固定

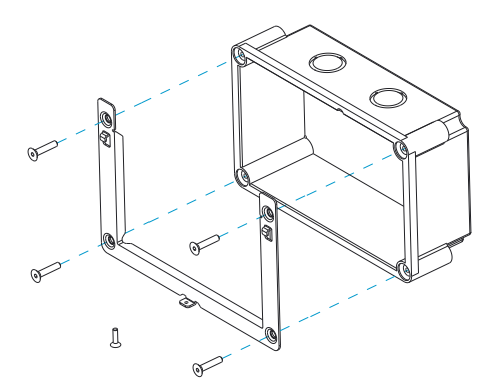

2.2 将主机对准挂钩位置,合适的放入。

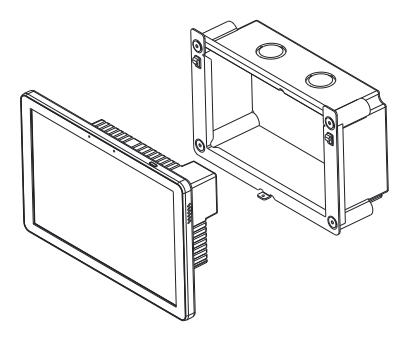

2.3 主机底部拧入螺丝,完成安装。

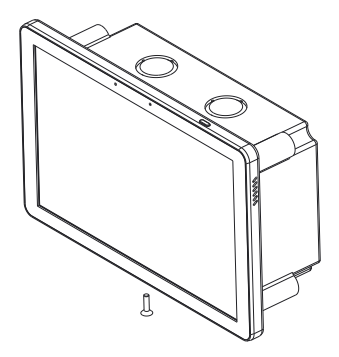

### 产品尺寸图

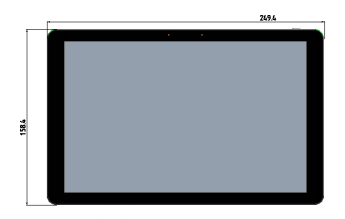

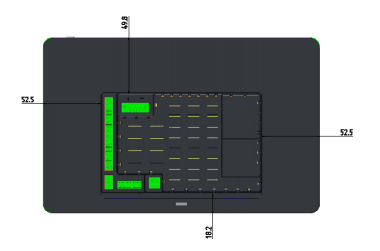

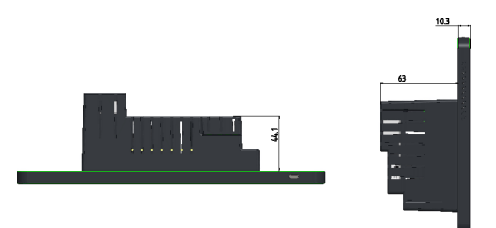

### 按键与功能说明

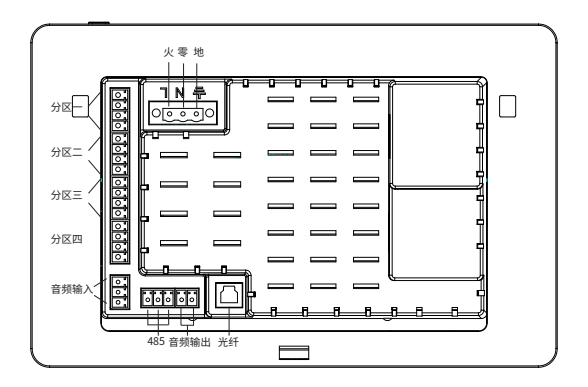

### 初次使用

- 1、设备底座插入 220V 电源并通电
- 2、音频线连接到底座背部对应的输出口
- 3、长按主机顶部开机键开机
- 4、打开设备 WIFI,连接对应的无线网络

### 软件功能说明

#### 1. 主界面展示

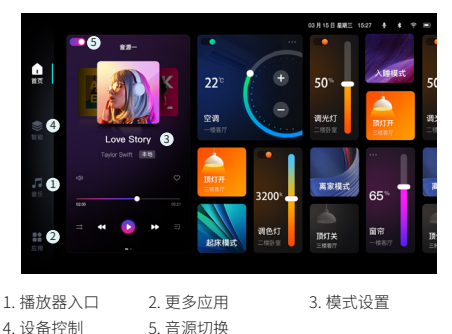

4. 设备控制

#### 2. 联网

下拉界面,点击无线网络连接图标,进入无线局域网界面。选择对应的 WiFi 名称,输入密码后进行连网。以太网连接只需将网线插入主机背部网络端口即 可。注:务必关闭 WiFi 后操作。

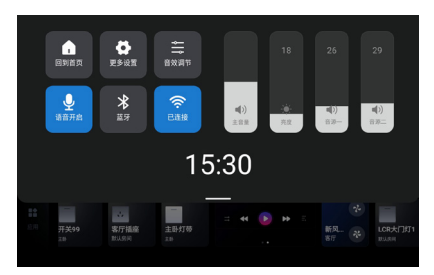

#### 3. 添加子设备

子设备进入配网模式后重新上电,点击应用 - 添加设备即可发现新设备

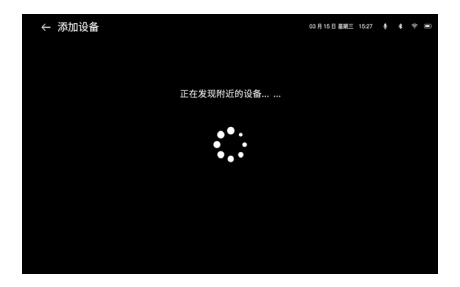

#### 4. 首页配置

首页支持自由添加设备、情景、群组、应用等模块,可通过首页的添加和 编辑按钮,自由拖动位置以及增添模块。

添加音乐模块,需要进入首页添加-模块-音乐,勾选后,点击右上角完 成即可。

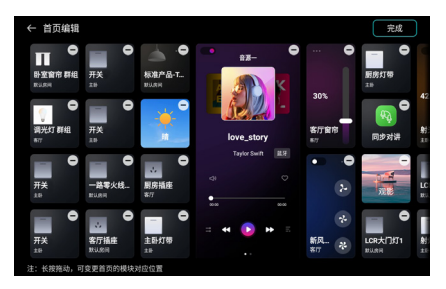

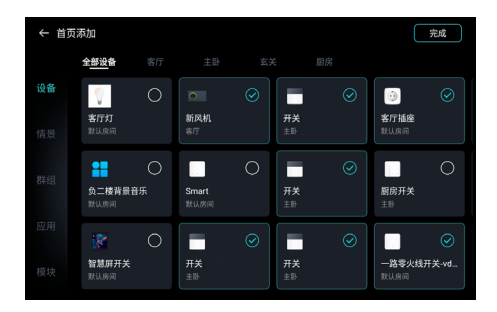

#### 5. 音乐介绍

酷狗相关音乐功能,都需要登录酷狗账号后使用,其中涉及到部分权益, 需要开通相关的会员功能,请按照界面提示进行开通。

| ← 🌖 1        | š 😐 🗣                 | <b>₩</b> म                                                                                                    | 通VIP 享渡 | 量曲库 | )                 |                      | 音源一   | K 酷狗音乐 |
|--------------|-----------------------|----------------------------------------------------------------------------------------------------|---------|-----|-------------------|----------------------|-------|--------|
| 首页           | K歌                    | 儿童区                                                                                                    | MV      | 排行榜 | 歌手                | 长華区                  | 场景音乐  | 影视     |
| 歌曲搜索         | <b>歌手</b> /           | 点歌                                                                                                    | 扫码点歌    | 已点  | 歌曲                | 本地音乐                 | 我的收藏  | 播放历史   |
| 为你推荐:        | 本周最                   | 热                                                                                                    |         |     |                   |                      |       |        |
| 11 Alexandre | <b>归途有风</b> )<br>小阿七  | (女版)                                                                                                    |         |     | AL. DO            | <b>落寞 (鱼)</b><br>鱼丁糸 | Ź)    | •      |
|              | <b>循迹</b><br>王子健      |                                                                                                    |         |     | and a second      | 就让这大<br>容祖儿          | 雨全都落下 | ►      |
|              | 花开忘忧<br><sub>周深</sub> |                                                                                                    |         | •   | Bijaajite<br>1881 | <b>想太多 (L</b><br>李玖哲 | ive)  | ►      |
| 为你精选:        | 最新专                   | 扫                                                                                                    |         |     |                   |                      |       |        |
|              | 2                     | Contraction of the local division of the local division of the loc | - 0     |     | 101               | 1000 - 100           | 1000  |        |

#### 6. 双音源播放功能

设备具有双音源播放功能,即同一台设备可同时播放两首歌曲,由不同 的喇叭出声音。

可在首页的音乐模块打开或关闭该功能,来实现双音源的开启和关闭。

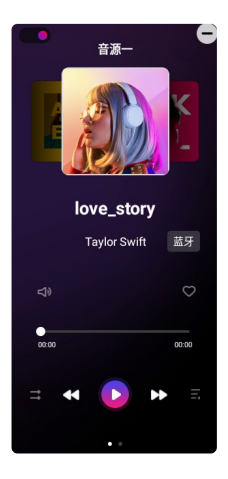

#### 7.K 歌功能

进入应用 - 设置 -K 歌,按照话筒配对动画操作即可【若无法配对成功, 先关闭 k 歌开关,然后按照教程重新尝试一遍】

备注:若话筒打开后,长期无信号输入。设备为减少发热,会自动关闭 K 歌功能,请重新打开 K 歌开关即可。

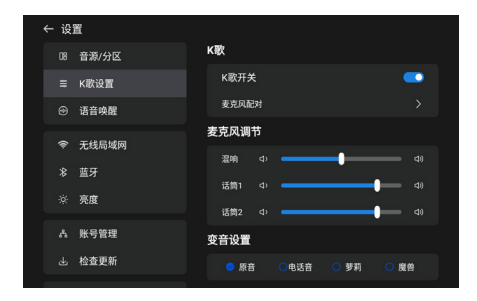

#### 8. 语音功能

你好小智,我要听XX【需要登录酷狗会员】 你好小智,我要唱XX【仅支持带K歌功能的设备】 你好小智,今天天气怎么样 如果需要语控设备、情景和群组,请先说你好小智,同步设备

| ← 设计 | Ē     |        |             |               |
|------|-------|--------|-------------|---------------|
|      | 音源/分区 | 语音唤醒   |             |               |
|      | K歌设置  | 语音唤醒开关 |             | •             |
|      | 语音唤醒  | 唤醒时段   |             |               |
|      | 干线局域网 | 💙 全天开启 | ○ 仅在工作时间(07 | 00-22:00]开启 ① |
| š    | ***   | 灵敏度    |             |               |
|      | 宣帝    | ○ 灵敏   | 🙁 推荐        | 〇 普通          |
|      | 元度    | 唤醒设置   |             |               |
|      | 账号管理  | 唤醒词    |             | 你好小智 🟒        |
|      | 检查更新  |        |             |               |
|      |       | 音色洗择   |             |               |

### 常见问题

| 故障现象                    | 解决方法                                                  |
|-------------------------|-------------------------------------------------------|
| 扫码添加后,无法加载出<br>设备、情景、群组 | 扫码绑定后,需要等 30s 左右等待数据加载完成。若长期未显示,请下拉刷新界面,或是解绑设备后重新扫码绑定 |
| 语音无反应                   | 请检查语音按钮是否处于打开状态。或是唤醒<br>词是否错误。                        |
| 播放音乐无声                  | 请进入首页 - 应用 - 设置 - 音源 / 分区,看下<br>分区是否处于打开状态。           |
| 喇叭有杂音                   | 检查接线                                                  |
| WIFI 连不上                | ●更换路由器<br>●连接手机热点测试                                   |
| 喇叭没声音                   | ●检查接线<br>●平板关机,插到底座上开机<br>●主屏幕 - 设置 - 分区设置,开启对应的分区    |

### 注意事项

- 1、请在专业人士指导下安装
- 2、请不要在潮湿环境下使用本产品
- 3、长期不用请关闭设备电源
- 4、喇叭线、电源线、音频输入线请核对端口不要插错
- 5、请注意匹配的喇叭型号,否则可能引起主机损坏
- 6、故障请勿自行拆机,否则不予保修
- 7、若使用过程中出现死机现象,请按主机的重置孔重新开机
- 8、备注:本音乐播放器使用了酷狗的相关音乐资源,到期后客户自行续费, 否则部分音乐功能将无法使用
- 9、本机只能带8个8欧喇叭,不允许再合并,否则容易烧毁设备,该情况下 不再保修。
- 10、本公司保留最终解释权。

11

## 感受音乐魅力 享受舒适生活

感谢您购买此产品,如果您有更好的建议请告诉我们, 我们将努力为您提供更好的产品和服务!